## WAN-Konfigurationstyp bei IP-Telefonen der Serie SPA 300 und 500

## Ziele

WAN-Netzwerke werden für die Verbindung mit dem Internet verwendet. Die SPA 300- und 500-Serien können so konfiguriert werden, dass sie entweder über eine DHCP-IP-Adresse oder eine statische IP-Adresse verfügen. Diese Einstellungen sollten je nach Verwendungszweck Ihres IP-Telefons geändert werden. Die statische IP-Option eignet sich am besten, wenn Sie häufig über die Webschnittstelle auf das Telefon zugreifen müssen. Die DHCP-Option empfiehlt sich, wenn Sie Web-Funktionen verwenden möchten.

## Anwendbare Geräte

·Serie SPA 500 · Serie SPA 300

## WAN aktivieren

Schritt 1: Drücken Sie das Symbol Setup.

|        | Settings                  | 1      |
|--------|---------------------------|--------|
| 1<br>2 | Call History<br>Directory |        |
| ₹3     | Settings                  |        |
| DND    |                           |        |
| Sele   | ect                       | Cancel |

Schritt 2: Navigieren Sie zu Einstellungen, und drücken Sie mithilfe der Softtaste Select (Auswählen).

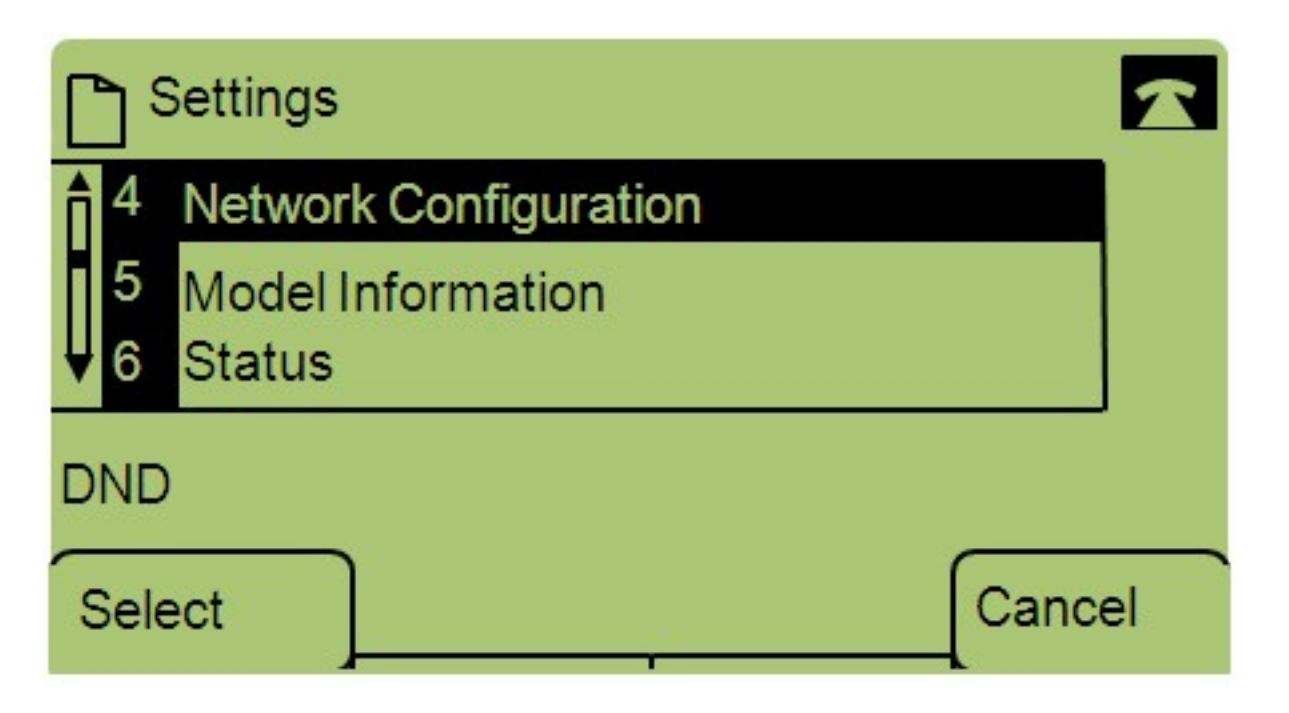

Schritt 3: Navigieren Sie zu Netzwerkkonfiguration, und drücken Sie mithilfe der Softtaste Select (Auswählen).

| Network Configuration             | A  |
|-----------------------------------|----|
| 1 WAN Connection Type<br>StaticIP |    |
| 2 DHCP Server                     |    |
| DND                               |    |
| Save Edit Cance                   | el |

Schritt 4: Navigieren Sie zu WAN-Verbindungstyp - **Hinweis:** Drücken Sie \*\*#, um bestimmte Bearbeitungsoptionen auf dem Telefon zu entsperren oder zu sperren.

Schritt 5: Drücken Sie Bearbeiten, um den WAN-Verbindungstyp zu ändern.

| Network Configuration |    |
|-----------------------|----|
| WAN Connection Type   | 1  |
| StaticIP              |    |
| DND                   |    |
| OK Option Canc        | el |

Schritt 6: Drücken Sie **Option**, um zwischen DHCP und statischer IP umzuschalten.

·DHCP - steht für Dynamic Host Configuration Protocol. Dies bedeutet, dass die IP-Adresse des Telefons nicht unbedingt immer die gleiche ist.

·Statische IP - Eine statische IP-Adresse bedeutet, dass das IP-Telefon immer dieselbe IP-Adresse hat.

Schritt 7: Drücken Sie **OK**, um die Änderungen zu speichern.